# 全国水泥大对比管理平台操作指南

(2018年)

# 国家水泥质量监督检验中心

2018.3

#### 一、注册和登录 分两种情况

- 参加 2016 年 CTC 杯全国第十五次水泥化学分析大对比和 2017 年弘朝科技杯全国第十六 次水泥品质指标检验大对比的单位,在中心官网 <u>http://cem.ctc.ac.cn/</u>输入用户名、密码 和验证码,直接登录即可进入会员中心。忘记用户名和密码的单位请尽快发送邮件至 daduibi@ctc.ac.cn 向中心申请找回用户名和密码,或打电话与中心联系 010-51167482。 各参加单位的用户名及密码请妥善保管。
- 2. 未参加 2016 年和 2017 年大对比的单位,在中心官网 http://cem.ctc.ac.cn/点注册

| CTC 国检集团<br>National Test |                     | 14                                                                                | 国家水泥质量监督检验中心     corre National Quality Supervision and Testing Center for Cement |
|---------------------------|---------------------|-----------------------------------------------------------------------------------|-----------------------------------------------------------------------------------|
| 首页 关于我们                   | 业务中心 新闻资讯           | 资源中心 会员                                                                           | Ф <b>0</b>                                                                        |
|                           |                     | <ul> <li>訓与咨询服务</li> <li>权威的指导,最新化</li> <li>Read more</li> <li>(WaryE)</li> </ul> |                                                                                   |
| 新闻资讯                      | 中心动态                |                                                                                   | 快速进入                                                                              |
| 关于开展-"弘朝科技杯"全国第十六         | RAKE.               |                                                                                   | 全国水泥标准化技术委员会水泥及原材料化学分析工作<br>组                                                     |
| GB176-2017标准与物检书籍销售推.     |                     |                                                                                   | 建筑材料国家标准样品研制中心                                                                    |
| 关于邀请参加《锰(矿)渣化学分析7         | 5iž) <del>1</del> . | A NI                                                                              | 全国标准样品技术委员会建筑材料标准样品专业工作组                                                          |
| 高洲坝集团水泥化学分析定制培训班7<br>举行   | 王武汉回满               |                                                                                   | □ 中国水泥协会质量专委会                                                                     |
| 2018年国家水泥质量监督检验中心培证       | II中<br>諸水泥协会质量专     | 业委员会成立大会暨一届一次普                                                                    | 2<br>2<br>3<br>2                                                                  |
|                           |                     |                                                                                   |                                                                                   |

见下图,选仅参加全国大对比,基本信息中\*为必填项,全部填写后,点注册按钮,提示注册成功。如果参加单位所属集团在下拉单里没有,请在右边填写;如果参加单位不属于任何集团,则不用填写。邮箱最好申请一个<u>公共邮箱</u>,会有一些重要通知发送至邮箱。

|               | 基本信息 (*必填项)                                                          |                            |
|---------------|----------------------------------------------------------------------|----------------------------|
| 单位类型:         | <ul> <li>◎ 参加全国大对比、能力验证、一对一能力验证(测量审核)</li> <li>● 仅参加全国大对比</li> </ul> |                            |
| 用户名:          |                                                                      | *用户名可以是邮箱、手机号或不小于6位的自定义字符。 |
| 密 码:          |                                                                      | *由 6-20个英文字母或者数字组成。        |
| 确认密码:         |                                                                      | *请再输入一遍您在上面填写的密码,两次要完全一样。  |
| 省份:           | 请选择 ▼ *                                                              |                            |
| 所属集团:         | 诸选择集团 ▼ 如没有,请填写:                                                     |                            |
| 单位名称:         |                                                                      | *请埴写单位全称。                  |
| <b>通讯地址</b> : |                                                                      | *                          |
| 邮政编码:         |                                                                      | *                          |
| 联系人:          |                                                                      | *请输入真实的的联系人姓名。             |
| 联系电话:         |                                                                      | *正确格式为"010-51167482"       |
| 手 机:          |                                                                      | ▲请填写正确的手机号码,以便及时接收查看相关信息。  |
| 邮箱(Email):    |                                                                      | *忘记密码使可以使用邮箱找回密码。          |

 注册或登录后请在会员中心,将本单位的相关信息录入完整,只填写大对比相关内容, \*为必填项。2016 年和 2017 年已参加大对比没有修改过初始密码的单位登录后请尽快修 改密码。邮箱最好填写一个公共邮箱,会有一些重要通知发送至邮箱。开票信息请认真 填写,如有变化及时更新。信息更改后请按点保存修改。

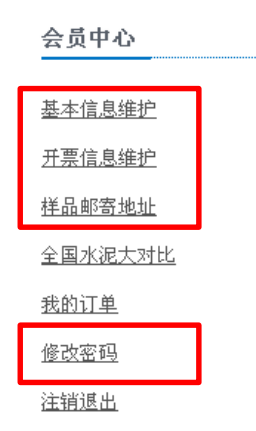

- 二、在线报名
  - 1. 输入用户名、密码和验证码,点登录后进入会员页面,点上方业务中心,选全国大 对比

|                | <b>检集团</b><br>lional Test                                       |                       | cco                        | 国家水泥质量<br>Re National Quality St | <b>追监督检验中</b><br>upervision and Tes | 心<br>ting Center for |       |         |
|----------------|-----------------------------------------------------------------|-----------------------|----------------------------|----------------------------------|-------------------------------------|----------------------|-------|---------|
| 首页             | 关于我们 业务中心                                                       | 新闻资讯                  | 资源中心会员中心                   | 4                                |                                     |                      |       |         |
| ct             |                                                                 | 培训<br>最权原<br>Read     | 与咨询服务<br>成的指导,最贴心的<br>more | 服务                               |                                     |                      |       |         |
| 用户名:           | · · · · · · · · · · · · · · · · · · ·                           | 验证码:                  | W4YE X                     | 录注册了                             | 記密码                                 |                      |       |         |
| 能力!<br>新闻资讯    | <b>躲证报名入口(注:先注册/登录</b>                                          | 后报名) 2018年大对日<br>中心动态 | 3报名入口(注:先注册/登录后            | 快速进入                             |                                     |                      |       |         |
| 关于开展-"弘朝科      | 技杯"全国第十六次水泥                                                     |                       |                            | 全国水泥标准·<br>组                     | 化技术委员会水泥】                           | 及原材料化学分析             |       |         |
| GB176-2017标准与物 | 物检书籍销售推                                                         |                       |                            | 2 建筑材料国家                         | 际准样品研制中心                            |                      |       |         |
| 关于邀请参加《锰(      | 矿) 渣化学分析方法》等                                                    | SAL P                 | CL AD                      | 全国标准样品:                          | 技术委员会建筑材料                           | ₩标准样晶专业Ⅰ             |       |         |
|                | CTC 国检集团<br>National Test                                       |                       |                            | Secore National Quality Si       | 量监督检验中心<br>upervision and Testin    | g Center for Cement  |       | ALC: NO |
|                | 首员                                                              | i 关于我们                | 业务中心 新闻资讯                  | 资源中心 会员                          | 中心                                  |                      |       |         |
|                | 中心公告:2016年第十五届:                                                 | 水泥检查全国水泥大7            | 金验检测 关注                    |                                  |                                     |                      |       |         |
| 会页甲心           | 我的个人信息                                                          |                       | 全国大对比 全国大对比                |                                  |                                     |                      | 注册时间: |         |
| 基本信息维护         | 基本信息(您可以直接例                                                     | 改后提交)                 | 75 - 25 - 16. T            |                                  |                                     |                      |       |         |
| 开票信息维护         | 用户名:                                                            | 222222                | 一对一般力强证                    |                                  | 单位名称 :                              | 河北省                  |       |         |
| 样品邮寄地址         | 山東西省称:                                                          | 保存修改                  | 际准样品/标准物质                  |                                  | THE MARKET :                        | 19403                |       |         |
| 全国水泥大对比        |                                                                 | 1                     | 金测仪器                       |                                  |                                     |                      |       |         |
| 我的订单           | 详细信息(您可以直接的                                                     | 改后提交)                 | 支术培训                       |                                  | BEAM .                              | 0210-2664224         | *     |         |
| 修改密码           | ○ 款 系人 :<br>(単 ) 就 :<br>(二) (二) (二) (二) (二) (二) (二) (二) (二) (二) | 13354561212           |                            |                                  | 軟承吨估:<br>邮箱(Email):                 | 300@gg.com           | 1.    |         |
| <u>注销退出</u>    | 子 机 - 省 份 :                                                     | 河北省 • *               |                            |                                  | mun (condu)                         | Widd com             |       |         |
|                | 企业性质 :                                                          | 请选择 🔹                 |                            |                                  |                                     |                      |       |         |
|                | 样品邮寄地址                                                          |                       |                            |                                  |                                     |                      |       | •       |
|                |                                                                 | (皇友納20                |                            |                                  |                                     |                      |       |         |

2.选择样品数量和缴费方式,点我要报名后,认真填写或检查试验室信息、开票信息(\*

为必填项),尤其是联系人和联系方式,如有变化请及时更新,点下方确认报名,显示 报名成功信息。

缴费方式有 3 种: ①直接汇款; ②跟中心有比对关系从预付款扣除; ③由省站统一 收费。请根据各参加单位实际情况选择。

| CTC 国检 | 集团<br>al Test |           |           |        | ccore National | <b>K泥质量监督检</b><br>Quality Supervision a | 验中心<br>Ind Testing Center for Cement |
|--------|---------------|-----------|-----------|--------|----------------|-----------------------------------------|--------------------------------------|
|        | 首页            | 关于我们      | 业务中心      | 新闻资讯   | 资源中心           | 会员中心                                    |                                      |
|        |               |           |           |        |                |                                         |                                      |
|        | 全国            | 大对比项目     |           |        |                |                                         |                                      |
|        | 项目            | 名称:全国第十六次 | 水泥化学分析大对比 | i      |                |                                         |                                      |
|        | 项目            | 说明:2018年  |           |        |                |                                         |                                      |
|        | 项目            | 単价:1800元  |           |        |                |                                         |                                      |
|        | 費用            |           |           |        |                |                                         |                                      |
|        | 織費            | 方式: ⑧ 汇款  | ◎ 預付款     | ◎ 省站收费 |                |                                         |                                      |
| _      |               |           |           |        |                |                                         |                                      |
|        | 我要报名          |           |           |        |                |                                         |                                      |

\*\*:请认真填写或检查开票信息,开具增值税专用和普通发票的信息以参加单位自己填写的信息为准。增值税普通发票也需要填写税号。

| 试验室信息:    |                                                     |
|-----------|-----------------------------------------------------|
| 试验室名称:    | 北京东方水泥厂 *                                           |
| 单位地址:     | 北京市                                                 |
| 联系人:      | ctc.oclchina.com 上的网页显示:                            |
| 联系电话:     | 提交成功,请稍后及时在会员中心"我的订单"列表中查看,缴费成<br>123456 功后该订单正式生效! |
| 开票信息:     |                                                     |
| 开票类型:     | <ul> <li>● 增值税专用发票</li> <li>● 增值税普通发票 *</li> </ul>  |
| 发票抬头:     | 北京东方水泥厂 *                                           |
| 汇款单位:     | 北京东方水泥厂 *                                           |
| 发票接收人/电话: | 123/123456 *                                        |
| 发票接收地址:   | 北京市东方路1号 *                                          |

3.在会员中心"我的订单"中 查看订单:

| 会员中心        | 我的订单   |                     |                   |           |       |      |      |              |
|-------------|--------|---------------------|-------------------|-----------|-------|------|------|--------------|
| 基本信息维护      | 订单号:   |                     | 按索                |           |       |      |      |              |
| 开票信息维护      | 类别     | 订单号                 | 订单时间              | 息金額(¥)    | 报价单   | 开票信息 | 备注说明 | 取消订单         |
| 样品邮寄地址      | 全国大对比  | 2000120180315061716 | 2018-3-6 15:17:16 | 1800 (汇款) | 订单审核中 |      |      | 取消           |
| 全国水泥大对比     | 息记录:1页 | 码:1/1 每页:15         |                   |           |       |      |      | 首页上一页 1 下一页尾 |
| 我的订单        |        |                     |                   |           |       |      |      |              |
| <u>修改密码</u> |        |                     |                   |           |       |      |      |              |
| 注销通出        |        |                     |                   |           |       |      |      |              |

取消订单:如果发现订单下错了,如:需要2个样品,或是缴费方式选错,在订单未审 核状态下,可以点表格右侧取消,取消订单,订单取消后,重复1,2步骤可重新下单。 审核订单:在我的订单中查看订单无误后,可等待国家中心统一审核订单,<u>订单一经审</u> 核,不能取消。

大对比不能重复报名,订单只能下一次,重复下单会出现下图提示:

| cem.ctc.ac.cn 显示:                 | 2  |
|-----------------------------------|----|
| 很抱歉,不能重复报名,您的试验室已经在 2018 年报名过大对比功 | E  |
| ○ 禁止此页再显示对话框.                     |    |
|                                   |    |
|                                   | 确定 |
|                                   |    |

## 我的订单

| 1-4H 2 M |                     |                   |           |     |      |  |
|----------|---------------------|-------------------|-----------|-----|------|--|
| 订单号:     |                     | 搜索                |           |     |      |  |
| 类别       | 订单号                 | 订单时间              | 总金额(¥)    | 报价单 | 开票信息 |  |
| 全国大对比    | 2000120180315061716 | 2018-3-6 15:17:16 | 1800 (汇款) | 报价单 |      |  |

#### 三、缴费、发票开具和查询

1. 打印缴费通知单

国家中心审核订单后,在会员中心打开我的订单(见上图),可以看到报价单,点 报价单,会出现国家中心<mark>缴费通知单</mark>,缴费通知单可自行打印(右上角打印按钮)。

| CTCC 国和<br>Natio         | 立集团<br>nal Test |                      |                              |                     | ccorc National | K泥质量监督检<br>Quality Supervision a | 盘中心<br>Id Testing Center for | Cement     |    |
|--------------------------|-----------------|----------------------|------------------------------|---------------------|----------------|----------------------------------|------------------------------|------------|----|
|                          | 首页              | 关于我们                 | 业务中心                         | 新闻资讯                | 资源中心           | 会员中心                             |                              |            |    |
| 会员中心                     |                 |                      |                              |                     |                |                                  |                              |            | 打印 |
| 基 <u>本信息维护</u><br>开票信息维护 |                 |                      | 国家                           | <b>《水泥质</b> 量       | 量监督检验          | 中心缴费通                            | i知单                          |            |    |
| 样品邮寄地址                   |                 | 北京东方水泥厂:             |                              |                     |                |                                  |                              |            |    |
| 我的订单                     |                 | 责单位参加<br>明 "2018年全国第 | 12018年全国第十六。<br>计六次水泥化学分析    | 次水泥化学分析,<br>所大对比费"。 | (对比,大对比要是      | れ† 1800 元,晴桜(到)                  | 的单方立即办理社                     | 款! 礼款时备汪请注 |    |
| 修改室码<br>注销退出             |                 | 收款单位,中               | 中国建材检验认证约                    | 集团股份有限公             | 5              |                                  |                              |            |    |
|                          |                 | 开户银行: 3<br>账 — 5     | E行北京管庄支行<br>号; 0200 0068 090 | 1 4437 256          |                |                                  |                              |            |    |
|                          |                 | 邮寄地址: 1              | 北京市朝阳区管庄器                    | 建材总院国检集             | 团大楼五层国家水       | :泥质检中心                           |                              |            |    |
|                          |                 | 邮                    | ∰: 100024                    |                     |                |                                  |                              |            |    |
|                          |                 | *注: 1.如言             | 看开具 <b>增值</b> 税专用2           | 发票,请 <b>跟</b> 财务:   | 该实后认真填写下       | 面开票信息,确保3                        | 误,发票开出后7                     | 湿不换!       |    |

2. 填写开票信息:

汇款后(<u>请一定在汇款后及时填写</u>),请认真填写缴费通知单下方的开票信息(见 下图),分为增值税专用发票和增值税普通发票两种,根据各参加单位实际需要填 写。注意汇款单位为实际汇款单位,可以是个人名义汇款也可能是其他公司汇款, 一定要如实填写,填写好后,点保存。

|      | 开票类 <mark>!</mark>   | ◉ 増值税专用发票 ▶ 増值税普通发票* |   |               |             |            |
|------|----------------------|----------------------|---|---------------|-------------|------------|
|      | 发票抬 <mark>大</mark> : |                      | * |               |             |            |
|      | 汇款单位:                |                      | • |               |             |            |
| (    | 汇款金额;                |                      | • | 实际汇款信息(汇款后填写) |             |            |
|      | 汇款日期:                |                      | * | 开票类型:         | ◎ 増值税专用发票 ( | ◉ 增值税普通发票★ |
| 发票   | 票接收人/电话:             |                      | • | 发票抬头。         |             |            |
| ;    | 发票接收地址:              |                      | • | 汇款单位。         |             |            |
| 纳税人识 | 别号(税号):              |                      | • | 汇款余额。         |             |            |
|      | 单位地址:                |                      | • | 汇款日期。         | <b>)</b>    |            |
|      | 单位电话:                |                      | • | 发票接收人/申话:     |             |            |
|      | 开户行:                 |                      | • | 发票接收地址:       |             |            |
|      | 账号:                  |                      | • | 统一社会信用代码:     |             |            |

**3**. 国家中心查到汇款后,按参加单位网上填写的开票信息开具发票,发票寄出后,可 以在我的订单中查询开票日期、邮寄发票的快递公司和快递单号。

| 会员中心        | 我的订单   |                     |                   |                        |     |                             |  |
|-------------|--------|---------------------|-------------------|------------------------|-----|-----------------------------|--|
| 基本信息维护      | 订单号:   |                     | 搜索                |                        |     |                             |  |
| 开票信息维护      | 类别     | 订单号                 | 订单时间              | 总金额(¥)                 | 报价单 | 开票信息                        |  |
| 样品邮寄地址      | 全国大对比  | 2000120180315061716 | 2018-3-6 15:17:16 | 1800 <mark>(汇款)</mark> | 报价单 | 开票日期:2018-03-08<br>快递公司:EMS |  |
| 全国水泥大对比     |        |                     |                   |                        |     | 快递单号:102861117407           |  |
| 我的订单        | 总记录:1页 | [码:1/1 毎页:15        |                   |                        |     | $\checkmark$                |  |
| 修改密码        |        |                     |                   |                        |     |                             |  |
| <u>注销退出</u> |        |                     |                   |                        |     |                             |  |

### 四、样品接收

**1**. 点击会员中心的全国水泥大对比,表格中有大对比项目实施进度的显示,完成一个步骤确认后进入下一步。

| 会员中心                      | 项目编号:   | 項目名称: 放衆        |                                         |
|---------------------------|---------|-----------------|-----------------------------------------|
| 95-14-14-19-10-10-        | 编号      | 全国水泥大对比项目名称     | 2000                                    |
| <u>业平信息地扩</u>             | 2018    | 全国第十六次水泥化学分析大对比 | TERATE TALTELANDERS EXTERN FRANCIS SELE |
| <u> 井屋信息</u> 御王<br>桂品郎雲地址 | 息记录:1页1 | §:1/1 峄页:15     | ★西 ト_西 · 工_西 梁市                         |
| 全国水泥大对比                   |         |                 |                                         |
| 我的订单                      |         |                 |                                         |
|                           |         |                 |                                         |
| 修改密码                      |         |                 |                                         |

2. 国家中心准备好样品后统一发放,在实施进度中可以查询样品是中心发放还是省站 发放,中心发放可以查询发样日期、快递公司和快递单号。

| 会员中心             | <br>项目编号: | 項目名称: 搜索        |                                   |
|------------------|-----------|-----------------|-----------------------------------|
| 基本信自维护           | 编号        | 全国水泥大对比项目名称     | 实施进度                              |
| 05-11 10 (201ED  |           |                 | 样品已寄出,收到请确认                       |
| 开票信息维护           |           |                 | 发样方式:中心发放                         |
| 样品邮寄地址           | 2018      | 全国第十六次水泥化学分析大对比 | 正在准备样品 发祥日期:2018-05-21 在 线机影响报 3. |
| 全国水泥大对比          |           |                 | 快递公司:EMS                          |
| 1196/10/02/20169 |           |                 | 快递单号:1060555368214                |
| 我的订单             | 总记录:1页码:  | 1/1 毎页:15       |                                   |
| 修改密码             |           |                 |                                   |
| <u>注销退出</u>      |           |                 |                                   |

3.会员收到样品后,点收到请确认,如果样品完好,点完好-提交;如果样品有破损受潮 影响检验结果,点不完好-上传样品照片文件(大小不超过 2Mb)-提交,中心确认后将 重新发放样品。 样品接收状态确认信息

| 当前项目为:2018 全国第十六次水泥化学分析大对比              |            |
|-----------------------------------------|------------|
| 接收样品是否完好:                               | ● 完好 ● 不完好 |
| 不完好附件上传:                                |            |
| 备注:                                     |            |
| 注意:样品不完好时,请提供照片,照片的格式必须为jpg、gif或bmp中的一种 |            |
|                                         | 提交         |

#### 样品接收状态确认信息

| 当前项目为: 2018 全国第十六次水泥化学分析大对比             | $\frown$                     |
|-----------------------------------------|------------------------------|
| 接收样品是否完好:                               | ◎ 完好 ● 不完好                   |
| 不完好附件上传:                                | 选择文件 205433306.jpg 大小不超过2mb. |
| 备注:                                     |                              |
| 注意:样品不完好时,请提供照片,照片的格式必须为jpg、gif或bmp中的一种 |                              |
|                                         | 提交                           |

#### 四、在线填报数据

| 会员中心                                                   | 项目编号:    | 项目名称:           |                   |            |
|--------------------------------------------------------|----------|-----------------|-------------------|------------|
| 基本信息维护                                                 | 编号       | 全国水泥大对比项目名称     | 实施进度              |            |
|                                                        | 2018     | 全国第十六次水泥化学分析大对比 | 在建数据波报 数据统计中 支着结果 |            |
| 7 年16 高速扩<br>样品都寄始让<br>全国水泥大对比<br>把的订单<br>磁改变码<br>注销道出 | 息记录:1 页码 | ::// 載詞:15      | · 音页 上~           | ·页 1 下一页 尾 |

| 样晶名称             | 检验项目       | 计量单位 | 实测值 |
|------------------|------------|------|-----|
| CCQTC2018-1硅酸盐水泥 | 旋失量        | %    |     |
| CCQTC2018-1硅酸盐水泥 | SiO2       | %    |     |
| CCQTC2018-1硅酸盐水泥 | Fe2O3      | %    |     |
| CCQTC2018-1硅酸盐水泥 | Al203      | %    |     |
| CCQTC2018-1硅酸盐水泥 | Al2O3+TiO2 | %    |     |
| CCQTC2018-1硅酸盐水泥 | CaO        | %    |     |
| CCQTC2018-1硅酸盐水泥 | MgO        | %    |     |
| CCQTC2018-1硅酸盐水泥 | 503        | %    |     |
| CCQTC2018-1硅酸盐水泥 | К20        | %    |     |
| CCQTC2018-1硅酸盐水泥 | Na2O       | %    |     |
| CCQTC2018-1硅酸盐水泥 | 不溶物        | %    |     |
| CCQTC2018-1硅酸盐水泥 | CI-        | %    |     |
| CCQTC2018-2石育    | 旋失量        | %    |     |
| CCQTC2018-2石育    | SiO2       | %    |     |
| CCOTC2018-2石膏    | Fe2O3      | %    |     |

1.样品接收完好提交后,参加单位检验样品,完成样品检验后,在线填报检验数据。
 2.各参加单位对所填报的所有数据负责,纸质填报和在线填报后请认真审核并由相关领导批准,<u>在线数据填好请及时保存,在保存状态可以修改,一经提交不能修改</u>。
 3.请认真填写随样品一起邮寄的大对比结果报表纸质版,在线填报时,将结果报表的扫描件或照片上传。

五、数据统计中

#### 数据提交后,实施进度显示数据统计中

| 会员中心           | 項目編号:  | 项目名称: 数类          |                                            |
|----------------|--------|-------------------|--------------------------------------------|
| 苏卡作目传给         | 編号     | 全国水泥大对比项目名称       | 实施进度                                       |
| 2014 In 2018 2 | 201701 | 全国第十六次水泥品质指标检验大对比 | 正在唯音祥品 ( 祥品已零出收到清晰认 ) 在线数差描 ) 数据统计中 ) 支有结果 |
| 六、查看结果         |        |                   |                                            |

本次大对比总分:224.2 所获奖项:全合格奖

1.查看获奖情况

项目编号:2017项目名称:全国第十六次水泥品质指标检验大对比

2. 查看大对比汇编册

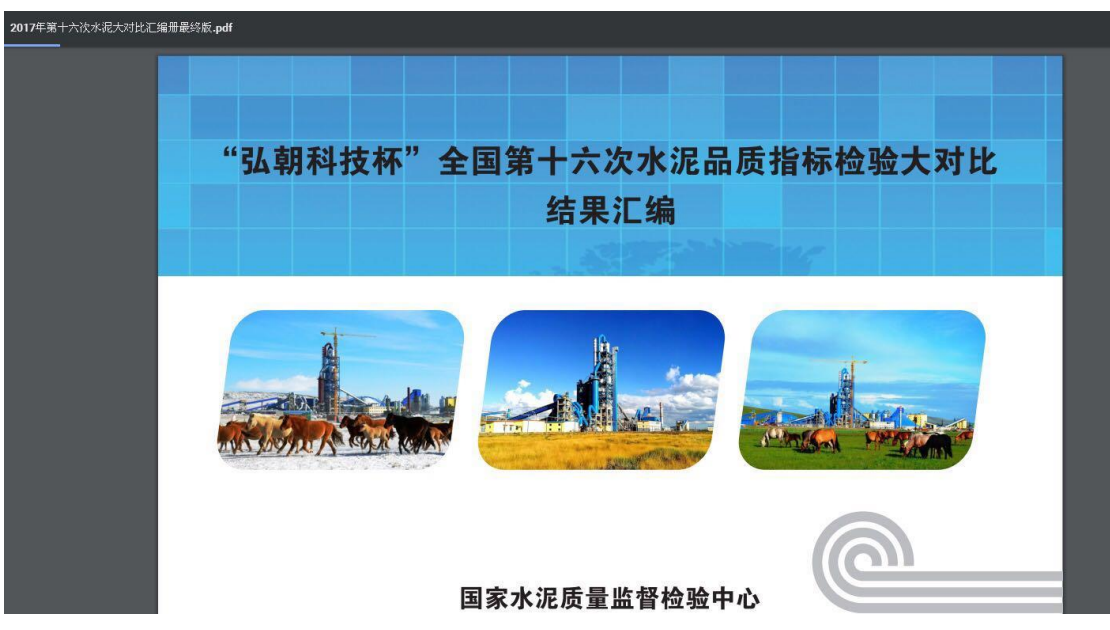